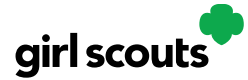

## Digital Cookie®

## **Closing Your Site (In Season)**

If you aren't actively promoting your site, chances are that you won't get sales, but, if you need to be sure that no one can access your store and purchase more cookies, you do have the ability to turn the site off to customers.

**Step 1:** Navigate to the Site Setup tab

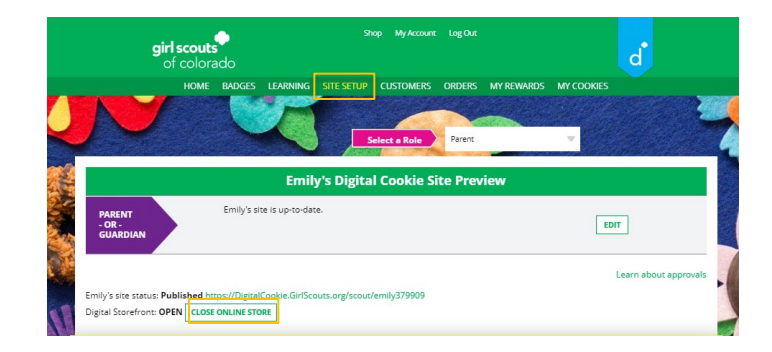

Then click on the "Close Online Store"

Confirm that you want to close the Girl Scout's Digital Cookie Store.

| PARENT<br>- OR -<br>GUARDIAN                                            | Emily's site is up-to-date.                                                                | EDIT                 |
|-------------------------------------------------------------------------|--------------------------------------------------------------------------------------------|----------------------|
| Emily's site status: <b>Publishe</b><br>Digital Storefront: <b>OPEN</b> | d https://Digital<br>cose onLine store?<br>Customers will not be able to make online purch | Learn about approval |
| girl scouts<br>of colorado                                              | CANCEL CONFIRM, CLO                                                                        | OSE STORE            |

Step 2: The site will show as closed on both the Site Setup page

| Emily's Digital Cookie Site Preview |                                                                                                    |                       |
|-------------------------------------|----------------------------------------------------------------------------------------------------|-----------------------|
| PARENT<br>- OR -                    | Emily's site is up-to-date.                                                                               | EDIT                  |
| GUARDIAN                            | Note: Your store has been closed. To reactivate, please click Edit to review Emily's<br>site and publish. |                       |
| Facilitie size status, Mataurik     | To band                                                                                                   | Learn about approvals |
| TORE IS CLOSED                      | Isneu                                                                                                    |                       |

And the Dashboard will also indicate her store is closed.

Digital Cookie<sup>™</sup> 2023

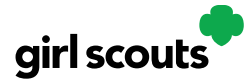

## Digital Cookie®

| My Sales Goal Packages Sold Packages to<br>500 packages 62 438<br>UPDATE UPDATE SEE DAT                    | 188 packages credited by troop volunteer ()<br>Sel Sen loss updated 11/02/23/29 PM C07<br>My Troop<br>Our goal: coming soon<br>()) Orders to Deliver to Berson |
|----------------------------------------------------------------------------------------------------|----------------------------------------------------------------------------------------------------|
| Emily's store has been closed. To reactivate, please click Si<br>Setup to review Emily's site and publish. | e Approve for delivery: 0 Order(s)<br>Orders to deliver: 2 Order(s)                                                                                            |
| Site Setup Quick Tip Sheet                                                                                 | Cookie variety turned "Off" for delivery details                                                                                                    |

**Step 3**: If a customer were to arrive on the Girl Scout's website when it is closed, they will see a message that the Girl Scout is not currently taking orders.

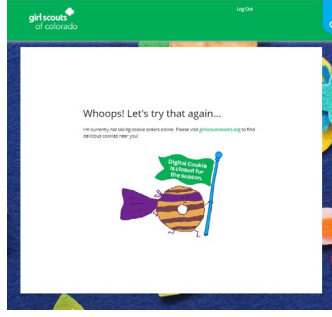

**Step 4:** If you need to reactivate the Girl Scout's Site, simply navigate back to the Site Setup tab and click "Edit"

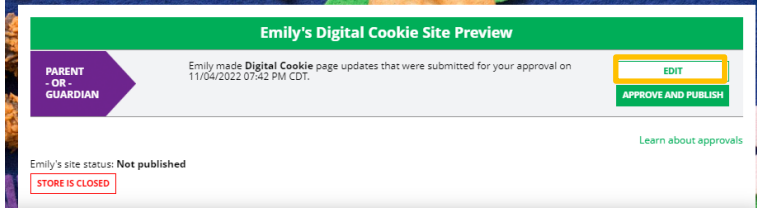

And scroll down to the bottom of the Girl Scout's site setup page to click the green "See your Site" button to review her site and publish it. It will be active for customers again in minutes.

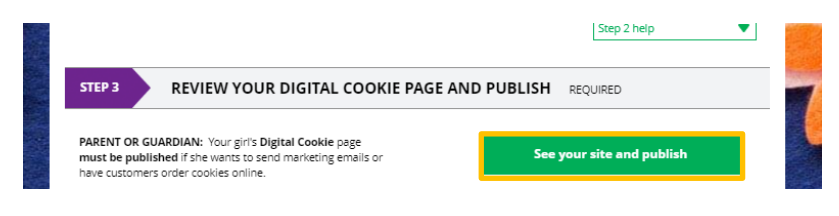

Digital Cookie<sup>™</sup> 2023

"